# Beng DC E40 数码相机 用户手册

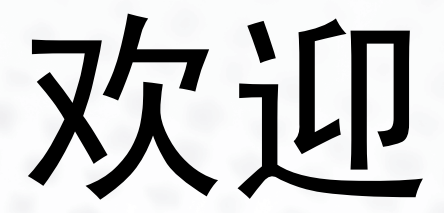

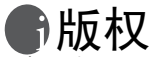

版权所有 2004 by BENQ Corporation。保留所有权利。未经本公司事先书面 许可,不得以任何形式和电子、机械、磁学、光学、化学、手册以及其它任 何方式复制、传播、转录本出版物的任何部分,也不得将任何部分存储到检 索系统中或翻译成任何语言或计算机语言。

## ①免责声明

BENQ Corporation 对于本文档的内容不提供任何明示或隐含的陈述或担保, 特别是对于针对特殊目的的适销性和适用性不提供任何担保。另外, BENQ Corporation 保留修订本出版物和随时修改本文档内容而不需要通知任何人的 权利。

\*Windows、 Internet Explorer 和 Outlook Express 是 Microsoft Corporation 的商标。其它名称的版权归各自公司或组织所有。

## 伊保管相机

- 不要在低于0℃或高于40℃的温度条件下使用本相机。
- · 不要在下列环境条件下使用或存放相机:
  - 直接阳光照射
  - 高且多尘的地方
  - 靠近空调、电热器或其它热源的地方
  - 阳光直接照射的封闭汽车内
  - 不稳定的位置
- 如果相机潮湿,应尽快用干布擦拭。
- · 盐或海水可能导致相机严重损坏。
- 不要使用酒精等有机溶剂清洁相机。
- 如果镜头或取景器脏了,应使用镜头刷或软布清洁镜头。不要用手指触摸镜 头。
- 为防止触电,不要尝试自行拆卸或修理相机。
- 水可能导致火灾或触电。因此,将相机存放在干燥的地方。
- 当正在下雨或下雪时,不要在户外使用相机。
- 不要在水中或靠近水的地方使用相机。
- 如果异物或水进入相机,应立即关闭电源,并取出电池和断开变压器。取出异物或擦干水,然后将相机送到维修中心进行检修。
- 将数据尽快转移到计算机以避免丢失图像数据。

# 目次

| 1 | 熟悉                  | DC E40                                                                                                    | 1  |
|---|---------------------|----------------------------------------------------------------------------------------------------|----|
|   | 1.1                 | 检查包装中的物品                                                                                                    | 1  |
|   | 1.2                 | DC F40 组件                                                                                                    | 2  |
|   |                     | 1.2.1 前部视图                                                                                                    | 2  |
|   |                     | 1.2.2 后部视图                                                                                                    | 2  |
|   |                     | 1.2.3 使用模式开关                                                                                                    | 3  |
|   |                     | 1.2.4 指示灯 LED 状态                                                                                                    | 3  |
|   |                     | 1.2.5 使用触笔                                                                                                    | 3  |
|   |                     | 1.2.6 使用导航按钮                                                                                                    | 4  |
|   |                     | 1.2.7 使用触控屏幕                                                                                                    | 4  |
| 2 | 准备                  | 使用 DC F40                                                                                                    | 5  |
|   | 21                  | 安华由沙                                                                                                    | 5  |
|   | 2.1                 | 9                                                                                                    | 6  |
|   | 2.2                 | 医治交流电影运电器                                                                                                    | 6  |
|   | 2.4                 | 1272月2日<br>插入 SD 存储卡                                                                                                    | 7  |
|   | 2.5                 | 连接手提带                                                                                                    | 8  |
|   | 2.6                 | 2011年1月1日<br>2011年1月1日<br>2011年1月11<br>2011年1月11<br>2011年1月11<br>2011年1月11<br>2011<br>2011<br>2011<br>2011<br>2011<br>2011<br>2011 | 9  |
|   | 2.7                 | 打开相机电源                                                                                                    | 9  |
| 2 | 拍昭                  |                                                                                                    | 10 |
| 5 | <b>ЭН⊼</b> ₩<br>2 1 |                                                                                                    | 10 |
|   | 5.1<br>2.2          | 照月                                                                                                    | 10 |
|   | 3.2                 | 1712 ···································                                                                                                    | 10 |
|   | 3.5                 | 大」 LCD 県泰園称<br>切地 LCD 県元楢式                                                                                                    | 11 |
|   | 3.5                 | 为决 ECD 亚尔侯氏                                                                                                    | 13 |
|   | 3.6                 | 选择自动实了切除力误及                                                                                                    | 14 |
|   | 3.7                 | 使用闪光                                                                                                    | 14 |
|   | 3.8                 | 使用数码变隹                                                                                                    | 15 |
|   | 3.9                 | 使用自拍器                                                                                                    | 16 |
|   | 3.10                | 连拍                                                                                                    | 16 |
|   | 3.11                | 图像尺寸                                                                                                    | 17 |
|   | 3.12                | 图像质量                                                                                                    | 17 |
|   | 3.13                | 白平衡                                                                                                    | 18 |
|   | 3.14                | ISO 设置                                                                                                    | 19 |
|   | 3.15                | 照片效果                                                                                                    | 20 |
|   | 3.16                | EV 补偿                                                                                                    | 20 |
|   | 3.17                | 测光                                                                                                    | 21 |
|   | 3.18                | 日期印记                                                                                                    | 22 |
|   | 3.19                | 微距模式和晋通模式                                                                                                    | 22 |
|   | 3.20                | 快速查看和消除                                                                                                    | 23 |
| 4 | 录制                  | 视频剪辑                                                                                                    | 24 |
|   | 4.1                 | 录像模式                                                                                                    | 24 |
|   |                     | 4.1.1 手动和自动录像模式                                                                                                    | 25 |
|   |                     | 4.1.2 录像模式相机设置                                                                                                    | 25 |
|   |                     |                                                                                                    |    |

简体中文

| 5  | 录制声音剪辑                                   | 26 |
|----|------------------------------------------|----|
| 6  | 播放照片、视频剪辑和声音剪辑                           | 27 |
|    | 6.1 查看照片                                 | 27 |
|    | 6.1.1 变焦和平移                              | 28 |
|    | 6.1.2 查看缩略图                              | 29 |
|    | 6.2 查看视频剪辑                               | 30 |
|    | 6.3 收听声音剪辑                               | 31 |
|    | 6.4 特殊播放功能                               | 32 |
|    | 6.4.1 涂画                                 | 33 |
|    | 6.4.2 添加画框                               | 34 |
|    | 6.4.3 添加语音备忘录                            | 35 |
|    | 6.4.4 收听语音备忘录                            | 36 |
|    | 6.4.5 消除语音备忘录                            | 36 |
|    | 6.4.6 播放幻灯片                              | 37 |
|    | 6.4.7 锁定和解锁文件                            | 37 |
|    | 6.4.7.1 锁定单个文件                           | 37 |
|    | 6.4.7.2 锁定所有文件                           | 38 |
|    | 6.4.7.3 解锁单个文件                           | 38 |
|    | 6.4.7.4 解锁所有文件                           | 38 |
|    | 6.4.8 消除单个文件                             | 39 |
|    | 6.4.9 消除所有文件                             | 39 |
| 7  | 相机设置                                     | 40 |
|    | 71 方住哭. 复制和枚式化                           | 41 |
|    | 7.1 仔留错: 发前相任式化                          | 41 |
|    | 7.2 000000000000000000000000000000000000 | 12 |
|    | 7.3 日别旧义                                 | 43 |
|    | 7.5 吉音                                   | 43 |
|    | 7.6 重置文件编号                               | 43 |
|    | 77 视频输出                                  | 44 |
|    | 78 省申                                    | 44 |
|    | 7.9 语言                                   | 45 |
|    | 7.10 默认设置                                | 45 |
|    | 7.11 软件版本                                | 46 |
|    | 7.12 屏幕校准                                | 46 |
| 8  | 连接到由抑                                    | 17 |
| 0  |                                          |    |
| 9  | 连接到订昇机                                   | 48 |
|    | 9.1 安装数码相机软件                             | 48 |
|    | 9.2 附带软件                                 | 49 |
|    | 9.3 与计算机交换文件                             | 50 |
|    | 9.3.1 传送照片、视频剪辑、声音剪辑和音乐文件                | 50 |
|    | 9.3.2 ICH QLink 软件                       | 51 |
|    | 9.3.3 使用 QLink 画框                        | 52 |
|    | 9.3.3.1 下致凹框                             | 53 |
| 10 | 故障排除                                     | 54 |
| 11 | 规格                                       | 55 |
|    | 11.1 系统要求                                | 56 |
| 12 | 服务信息                                     | 56 |
| 14 |                                          | 50 |

目次

## 

## 1.1 检查包装中的物品

产品包装中包括下列物品:

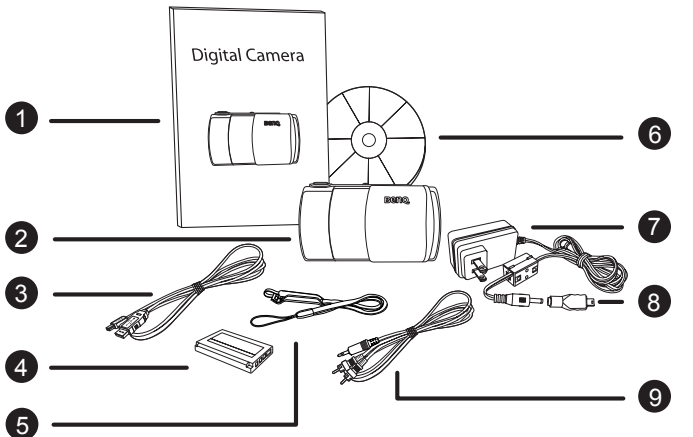

- 1. 用户手册
- 2. DC E40 数码相机
- 3. USB 线
- 4. 锂离子电池 (可充电)
- 5. 手提带和触笔
- 6. DC E40 软件 CD-ROM
- 7. 交流电源适配器
- 8. USB 转换器
- 9. AV 线

如果有任何物品缺失或损坏,请与经销商联系。妥善包管包装材料,以备将来需要送 修时使用。

## 1.2 DC E40 组件

#### 1.2.1 前部视图

- 1. 快门按钮
- 2. 电源按钮
- 3. 模式开关
- 4. LED 指示灯
- 5. 麦克风
- 6. 闪光灯
   7 申视输出
- 7. 电视输出 8. 正常/微距开关
- 9. 镜头
- 10. 扬声器
- 11. 自拍器 LED 指示灯 / 视频或声 音录制指示灯
- 12. 镜头盖

#### 1.2.2 后部视图

- 1. 麦克风
- 2. LED 指示灯
- 3. 模式开关
- 4. 电源按钮
- 5. 快门按钮
- 6. 变焦 / 闪光 / 查看 / 导航按钮
- 7. 电池 /SD 卡仓盖
- 8. USB/ 充电器端口
- 9. 触控面板 /LCD 屏幕
- 10. 手提带钩

注意

0 0 0 0 0 0

Beno.

Ð

- 本数码相机上的 ICD 采用复杂的工艺技术制造,但显示屏上仍然可能存在一些亮 点或显示不正常的颜色。这是正常现象,并不意味着显示屏有故障,也不影响您 使用本相机拍照。
- LED 指示灯显示相机的当前状态。

6

0

8

0

ി

Ð

10.6

前体中文

1.2.3 使用模式开关

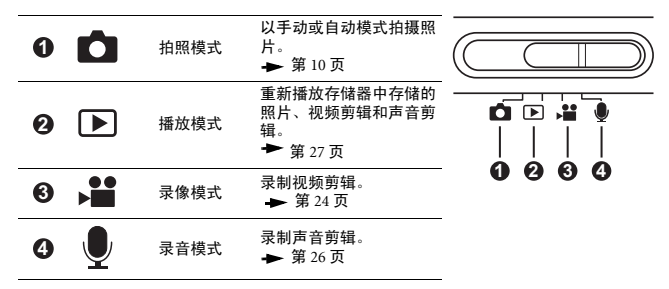

#### 1.2.4 指示灯 LED 状态

| 状态         | 上部 LED 指示灯 (绿色)   | 上部 LED 指示灯 (橘黄色)         | 前部 LED 指示灯 (红色) |
|------------|-------------------|--------------------------|-----------------|
| 一直亮        | 已打开电源,并且可以使<br>用了 | 电池正在充电                   | 正在录制视频或声音剪辑     |
| 快速<br>闪烁   | 正在处理数据            | 错误 / 警告或电源不足             | -               |
| 缓慢<br>闪烁   | -                 | 闪光灯正在充电                  | -               |
| 非常缓慢<br>闪烁 | -                 | 连接了交流适配器或 USB<br>线,但没有电池 | -               |

#### 1.2.5 使用触笔

可以使用手提带上的触笔在触控屏幕上执行 各种操作。虽然也可以使用手指,但相比而 言触笔更精确,而且不会在屏幕上留下指 纹。

从夹具中抽出触笔,即可使用。

要执行操作时,用触笔点击触控屏幕上的图

标。一些功能需要用触笔点击一个图标并且不要释放,以便更改值,还有一些图标, 如滑块,需要在点击后不要释放,然后拖动触笔来调整滑块值。

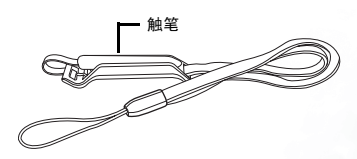

#### 1.2.6 使用导航按钮

您可以使用导航按钮来高亮显示屏幕上的一个图标, 然后按 OK (向里按导航按钮)来选择该图标。 按向上 / 向下或向左 / 向右按钮也可以调整一些值, 如变焦倍数或 EV 补偿。

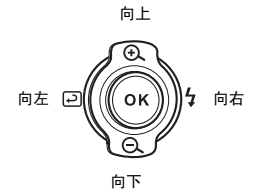

#### 1.2.7 使用触控屏幕

BenQ DC E40 配备了触摸式 LCD 屏幕,您可以通过它方便快捷地更改相机的设置和功能。按屏幕下方的三个按钮可以访问下列功能:

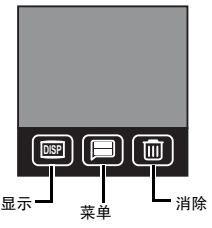

| 图标   | 名称 | 说明                                            |
|------|----|-----------------------------------------------|
| DISP | 显示 | 按 "显示"按钮可以切换 LCD 信息显示模式:显示图标、<br>不显示图标或全部不显示。 |
|      | 菜单 | 按 "菜单"按钮可以在任何相机模式下打开和关闭 DC E40<br>的屏幕菜单系统。    |
|      | 消除 | 按"消除"按钮可以从存储器中消除当前显示的照片、视频<br>剪辑或声音剪辑。        |

## 熟悉 DC E40

## 准备使用 DC E40

您可以使用 DC F40 附带的锂离子电池来拍照、录制视频和声音剪辑。但是, 应尽可能 使用交流适配器以节省电池电量。

#### 安装电池 2.1

- 1. 关闭相机电源。
- 按照箭头 A 所示的方向推电池仓盖,然后打开电池/SD卡仓盖 B。
   按照箭头 A 所示的方向推开电池锁销,然后按照 D 所示的正确方向插入电池, 使凹口朝上。如果电池插入错误,锁销将不能关闭。
- 4. 关闭电池 /SD 卡仓盖 (日)。

取出电池:打开电池仓盖,推开电池锁销。电池略微弹出一部分,取出电池。

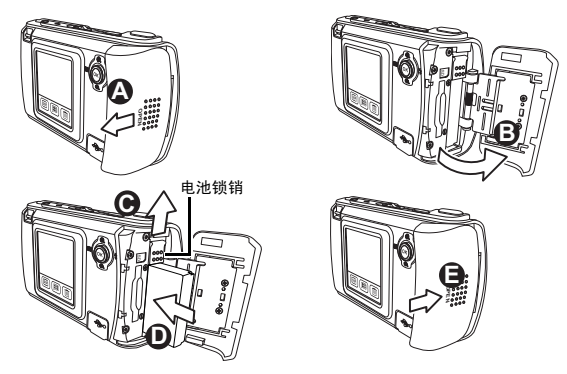

#### 注意

- 仅使用指定的电池类型 (锂离子电池)。
- 如果长时间不使用电池,应从相机中取出电池以防漏液或腐蚀。
- 不要在极冷的环境中使用电池。低温会降低电池性能并缩短电池寿命。

#### 2.2 使用交流电源适配器

BenQ DC E40 附带一个交流电源适配器,既能为 相机供电,也能对电池充电。按如下所示将电源 适配器连接到 DC E40。

- 1. 关闭相机电源。
- 将附带的 USB 转换器连接到电源适配器插口
   A。
- 3. 将电源适配器插入电源插座 🕒。
- 4. 将 USB 适配器连接到相机后部的 USB 端口

注音

 仅使用为本相机指定的交流电源适配器。因 使用不正确的适配器而导致的损坏不在保修

 双充电模式使您可以在通过 USB 线与计算机 交换文件的同时,对电池进行充电。

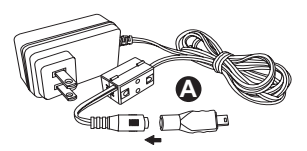

将 USB 转换器连接到电源适配器插口。

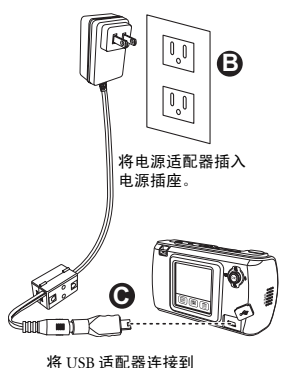

USB 端口。

#### 2.3 电池充电

范围内。

- 1. 关闭相机电源。
- 2. 按第 5 页所述插入电池。
- 3. 按上一节所述连接交流电源适配器:或者将附带的 USB 线连接到计算机上的一个 USB 端口,参见第 50 页的 "与计算机交换文件"。

准备使用 DC E40

#### 注意

- 仅使用为本相机指定的交流电源适配器。因使用不正确的适配器而导致的损坏不 在保修范围内。
- 电池太热时,可能不会立即开始充电。在此情况下,先让相机冷却下来,然后再 对电池充电。
- 当使用交流电源适配器时,必须关闭相机电源才能对电池充电。
- 当通过 USB 线连接到 PC 时,无论相机电源是打开还是关闭,电池都将进行充电。

#### 2.4 插入 SD 存储卡

本相机拍摄的所有图像、视频剪辑和声音剪辑既 可以存储在 SD (Secure Digital) 存储卡中,也可以 存储在相机的内部存储器中。 SD 卡中存储的文 件会一直保留,即使关闭相机电源也不例外。

- 1. 关闭相机电源。
- 2. 按照 A 所示的方向推电池 / SD 卡仓盖, 然 后打开仓盖 B。
- 3. 插入 SD 卡 ①:
  - SD 卡的正面 (带有标签的面)应朝向相 机前面。
  - 如果卡没有滑入插槽中,可以将其翻过来 再试一次。
- 4. 关闭电池 /SD 卡仓盖。

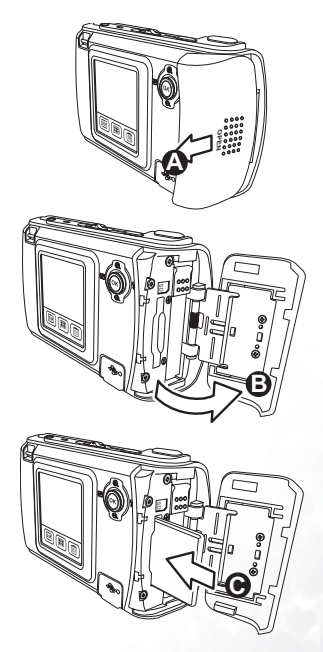

5. 要取出 SD 卡,应关闭相机电源,打开电池 /SD 卡仓盖,然后轻轻地按一下露在外 面的卡的边缘。卡将自行弹出 **○**。

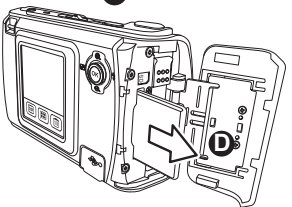

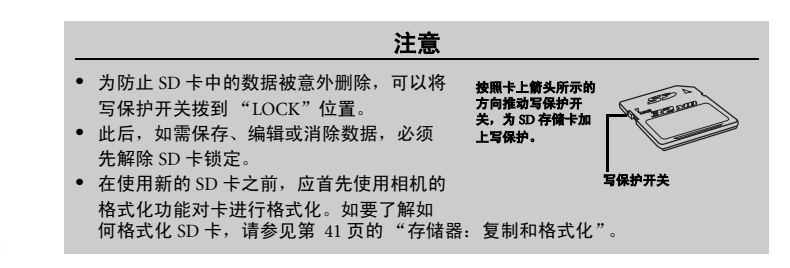

### 2.5 连接手提带

为防止相机意外掉落,应始终拿着手提带。手提带还能使您随时使用触笔。

- 1. 将手提带上的小环穿过相机后部左上端的手提带孔眼 🗛 。
- 2. 将触笔和大环穿过小环后拉紧,直到手提带固定好 (3)。

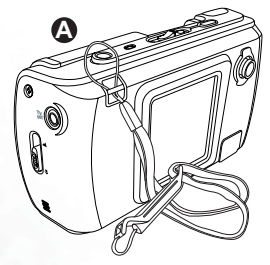

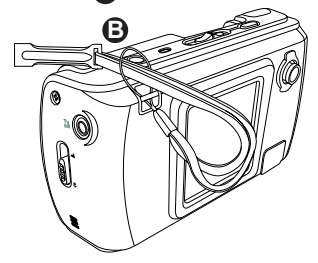

8

## 2.6 设置日期和时间

首次使用相机时,应先设置日期和时间。有关的说明,请参见第 42 页的"设置日期 和时间"。

## 2.7 打开相机电源

按住电源按钮两秒钟,可以打开或关闭相机 电源。

开关镜头盖 **(A)** 也可以打开或关闭相机电源。

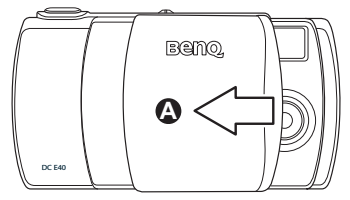

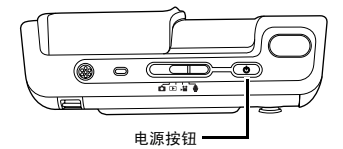

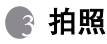

本章介绍相机的操作模式,说明如何: 拍照; 录制视频剪辑和声音剪辑; 播放照片、 视频剪辑和声音剪辑。

#### 3.1 照片模式

有两种照片模式:自动模式 👩 和手动模式 👩 。

在**自动模式**(國)下,由相机来自动选择所有相机参数,如焦距和白平衡。自动模式是 方便快速的拍照方式,适合于摄影初学者。

在**手动模式 () ()**下,您可以调整单个相机设置,如焦距测光和 EV 补偿,以得到特殊的 照片效果:或者您可以根据特定光照条件微调拍摄结果。

本章介绍在每种照片模式下可以使用的相机设置。

#### 注意

 有一些设置只有当相机处于手动模式 时才能进行更改。这些设置包括白平 衡、ISO 设置、EV 补偿、以及测光。

#### 3.2 拍照

拍照之前,请确保电池已充满电, SD 卡安装正确 (如果需要),并且镜头盖已打开 **公**。

- 1. 按电源按钮打开相机电源 (必要时)。
- 2. 在 LCD 屏幕上选景。
- 将快门按钮按下一半 (2)。
   将快门按钮按下一半时,将开始对焦和 曝光调整。

 将快门按钮完全按下。 相机发出一次快门声,图像在 LCD 屏幕 上停留几秒钟,在此期间图像传送到存 储器中。此后,可以使用相机拍摄下一 张照片。

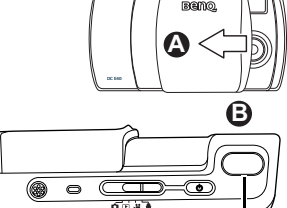

快门按钮

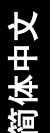

## 3.3 关于 LCD 屏幕图标

LCD 屏幕上会显示一些图标,以指明相机的当前设置。下图显示了在拍照模式下可用的所有图标类型。有关每个图标的完整说明,请参见下一页的表格。

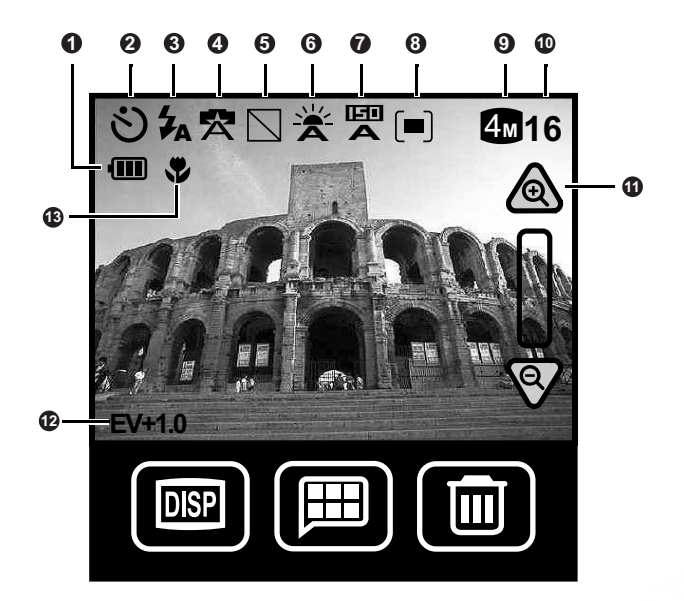

下表显示了在拍照模式下 LCD 屏幕上可能显示的所有图标。有关的详细信息,请参见 指定的页码。

|   | 设置   | 模式          | 图标                      | 页  |   | 设置          | 模式        | 图标                 | 页  |
|---|------|-------------|-------------------------|----|---|-------------|-----------|--------------------|----|
| 0 | 电池电量 | 满           |                         | 6  | 6 | 白平衡         | 自动        | ×                  | 18 |
|   |      | 2/3         |                         |    |   |             | 阳光        | ۲                  |    |
|   |      | 1/3         |                         |    |   |             | 多云        | *                  |    |
|   | _    | 空           | Ο                       |    |   |             | 钨丝灯       | *                  |    |
| 0 | 捕获模式 | 单张          | 1                       | 16 |   |             | 荧光灯       | 黨                  |    |
|   |      | 连拍          | ſĊ                      |    | 0 | ISO 设置      | 自动        | E<br>A             | 19 |
|   |      | 自拍器启动       | $\mathfrak{O}$          |    |   |             | 100       | 100                |    |
|   |      | 连拍自拍器启<br>动 | $\overline{\mathbb{O}}$ |    |   |             | 200       | 50<br>200          |    |
| 0 | 闪光模式 | 自动          | <b>\$</b> A             | 14 | 8 | 测光          | 中央平均      | (=)                | 21 |
|   |      | 红眼<br>消除    | ۲                       |    |   |             | 中央单点      | [•]                |    |
|   |      | 强制闪光        | \$                      |    |   |             | 平均        |                    |    |
|   |      | 关闭          | ۲                       |    | 0 | 图像尺寸        | 2848x2136 | 6M                 | 17 |
| 0 | 情景   | 自动          | Ä                       | 14 |   |             | 2304x1728 | 4M                 |    |
|   |      | 运动          | <u>2</u> .              |    |   |             | 1600x1200 | 2M                 |    |
|   |      | 风景          | *                       |    |   |             | 1280x960  | 1M                 |    |
|   |      | 肖像          | 3                       |    | 0 | 还可拍摄照片<br>数 | [数值]      | 5                  |    |
|   |      | 背光          | Ĩ~∎                     |    | 0 | 变焦          | 放大        | æ                  | 15 |
|   |      | 夜景          | Ċ                       |    |   |             | 缩小        | $\bigtriangledown$ |    |
| 0 | 照片效果 | 普通          |                         | 20 | Ð | EV 补偿       | -2 ~ +2   | EV+1.0             | 20 |
|   |      | 黑白          |                         |    | ₿ | 微距          |           | •                  | 22 |
|   |      | 复古          |                         |    |   |             |           |                    |    |
|   |      | 鲜艳          |                         |    |   |             |           |                    |    |

俞体中文

#### 3.4 切换 LCD 显示模式

可以通过按显示按钮 📟 切换显示模式来关闭相机设置图标:

显示图标 — 不显示图标 — 关闭 LCD

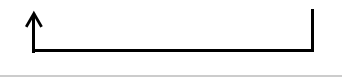

- 在阳光或明亮光照条件下, LCD 屏幕上的图像看起来可能会变暗。这是正常现象。您可以如第 43 页所述调节 LCD 屏幕的亮度。
- 长时间使用 LCD 屏幕会消耗电池电量,并导致可拍摄的照片数减少。为节省电池 电量,在不拍照时应关闭 LCD 屏幕。

注意

#### 3.5 选择自动或手动照片模式

- 1. 按菜单按钮 🔳。
- 2. 点击手动 / 自动图标 🝙 / 👩 。
- 选择手动 (m) 或自动 (c)。菜单屏幕显示出来,其中包含您选择的模式图标。
- 点击返回图标 → 退出菜单并返回拍照模式。LCD 屏幕 上的相机设置图标显示所选照片模式的当前相机设置。

注意

若要在拍照模式下允许完全控制相机设置,应选择自动情景模式 (云)(参见第 14页的"选择情景模式")。 当选择其它情景模式时,一些相机设置不能更改。

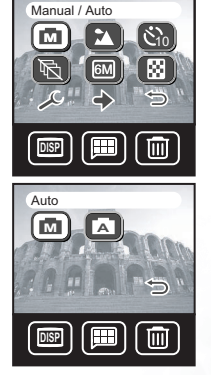

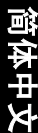

当拍摄特定类型(情景)的照片时,相机将自动调整设置以取得最佳效果。 DC E40 提 供六种不同的情景模式。

- 1. 按菜单按钮 🔳。
- 2. 点击情景图标 😰 。
- 选择情景模式。菜单屏幕显示出来,其中包含您选择的 模式图标。
- 点击返回图标 → 退出菜单并返回照片模式。 LCD 屏幕 上的相机设置图标显示所选照片模式的当前相机设置。

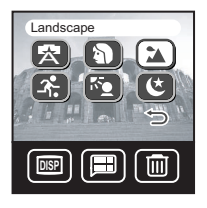

除自动情景模式外,其它所有情景模式都覆盖闪光设置。如 需更改闪光设置,必须选择自动情景模式 🗭。有关闪光设 置的详细信息,请参见 3.7"使用闪光"。

| 图标       | 情景模式 | 说明                                       |
|----------|------|------------------------------------------|
|          | 自动   | 选择此模式可以让相机自动调整所有设置。                      |
| •        | 肖像   | 当拍摄人物照片时选择此模式。                           |
|          | 风景   | 选择此模式可以拍摄远景照片或白天风景照片。                    |
| <b>A</b> | 运动   | 选择此模式可以拍摄快速移动的物体,如奔跑者或汽车等。运动模式不适合拍摄室内照片。 |
| <b>K</b> | 背光   | 选择此模式可以拍摄光源位于景物背后的照片。                    |
| ۲        | 夜景   | 选择此模式可以拍摄背景黑暗或弱光的物体的照片。                  |

## 3.7 使用闪光

在黑暗或光线不足的条件下拍照时,可以使用闪光来照亮物体。 DC E40 提供四种闪光 设置,在自动和手动照片模式下都可以使用。

情景模式必须设成自动 (索) 才能手动更改闪光设置。此外还要注意,当设成自动闪光 模式时,不能手动更改闪光设置。

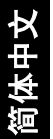

1. 按导航按钮的右按钮更改闪光设置。

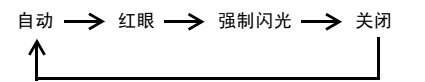

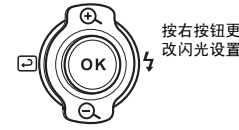

2. LCD 屏幕图标显示当前的闪光设置。

| 图标         | 闪光设置 | 说明                                                   |
|------------|------|------------------------------------------------------|
| <b>Z</b> A | 自动   | 闪光灯根据周围环境光线条件自动闪光。在一些情景模式 (如肖<br>像)下,会自动选择红眼消除。      |
| 0          | 红眼消除 | 闪光灯先连续地快速闪光几次,然后最后一次主要闪光。这样有助<br>于避免照片中的眼睛瞳孔发红。      |
| \$         | 强制闪光 | 闪光灯总是闪光,而不考虑光线条件。选择此设置可以拍摄高对比<br>度物体 (背面照明)或黑暗阴影的照片。 |
| ۲          | 关闭   | 闪光灯不闪光。当所在的拍摄地点不允许使用闪光时,或者当物体<br>超出了闪光灯的有效范围时,选择此设置。 |

#### 注意

- 仅当情景模式设成自动 😒 时可以更改闪光设置。
- 在连拍模式 (参见第 16页)下,闪光设成关闭 😭。
- 不要在靠近儿童的地方使用闪光。

#### 3.8 使用数码变焦

DC E40 支持 4 倍数码变焦,可以放大图像以使物体看起来更近。

- **1.** 设置照片模式 (参见第 13 页)。
- 2. 在 LCD 屏幕上选景。
- 4. LCD 上的变焦条上移或下移以指明变焦比例。

#### 注意

• 当图像尺寸设成 6M 画 时,不能使用变焦功能。参见第 17 页的 "图像尺寸"。

#### 3.9 使用自拍器

您可以使用自拍器来为自己拍照。当开启自拍器时,相机会在按下快门 10 秒钟后拍 照。

- 1. 按菜单按钮 🔳 。
- 2. 点击自拍器图标 🕲。
- 选择开启 (h) 或关闭 (h)。菜单屏幕显示出来,其中包含您选择的自拍器图标。
- 点击返回图标 → 退出菜单并返回照片模式。自拍器图标显示在 LCD 屏幕上。
- 5. 先将快门按钮按下一半进行对焦,然后完全按下。相机前部的红色自拍器 LED 指示灯先缓慢闪烁 5 秒钟,再快速闪烁 5 秒钟,然后拍照。LCD 屏幕上还会显示倒计时。按 OK 取消自拍器。

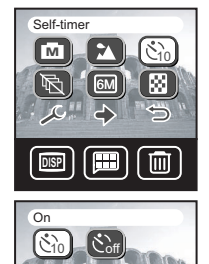

#### 3.10 连拍

使用连拍模式可以快速地连续拍摄两张照片。此模式可用于拍摄快速移动的物体。

- 1. 按菜单按钮 🔳。
- 2. 点击连拍图标 🗟。
- 选择开启 l 觉 或关闭 l 。菜单屏幕显示出来,其中包 含您选择的连拍图标。

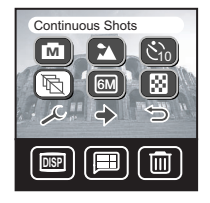

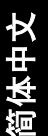

- 点击返回图标 退出菜单并返回照片模式。连拍模式 的图标出现在 LCD 屏幕上。
- 5. 先将快门按钮按下一半进行对焦,然后完全按下。相机 快速地连拍两张照片。完成后,一个定时器图标会在 LCD 上显示一会儿,在此期间相机对照片进行处理。

• 当启用连拍模式时,闪光设成关闭 🛠。 • 您可以使用自拍器 🕅 功能进行连拍。 在背光情景模式下不能使用连拍功能。 3.11 图像尺寸 DC E40 允许您洗择四种不同的图像尺寸 (分辨率)。分辨率 Image Size

注意

越高,照片占用的存储空间就越多。因此,与低分辨率相 比,高分辨率会导致相机能存储的照片数减少,但质量会更 高。

- 按菜单按钮 III。
- 2. 点击图像尺寸图标 🗐。
- 3. 洗择图像尺寸。菜单屏幕显示出来,其中包含您洗择的 图像尺寸图标。

| 图标 | 图像尺寸             | 图标 | 图像尺寸            |  |
|----|------------------|----|-----------------|--|
| 6M | 6M<br>2848x2136  |    | 2M<br>1600x1200 |  |
| 4M | 4M<br>2304 x1728 | IM | 1M<br>1280x960  |  |

注意

- 如果希望利用有限的存储空间来存储更多的照片,应使用较小的图像尺寸。
- 当图像尺寸设成 6M (2848x2136) → 时,不能使用连拍模式 ,

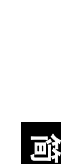

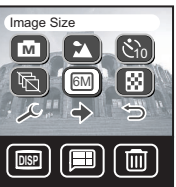

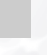

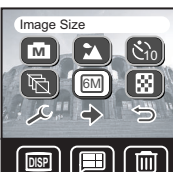

Off

G

#### 3.12 图像质量

除了图像尺寸外,还可以设置图像质量,也就是压缩比率。与低质量 (高压缩)图像 相比,如果图像尺寸相同 (比如 2848x2136),则高质量 (低压缩)图像需要更多的 存储空间。

- 1. 按菜单按钮 🔳。
- 2. 点击图像质量图标 國。

3. 选择图像质量设置。菜单屏幕显示出来,其中包含您选择的图像质量图标。

| 图标 | 图像质量 | 说明  |
|----|------|-----|
|    | 精细   | 低压缩 |
|    | 普通   | 高压缩 |

#### 3.13 白平衡

白平衡可校正光源的"色温"。如果照片略微发红,则可能是白平衡设置不正确。

- 确保相机处于手动模式 (四),并且情景模式设成自动
   。
- 2. 按菜单按钮 團,然后点击下一页图标 分。
- 3. 点击白平衡图标 🖹 。
- 选择白平衡设置。菜单屏幕显示出来,其中包含您选择 的白平衡图标。

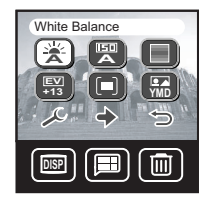

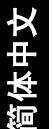

| 图标          | 白平衡 | 说明                    |
|-------------|-----|-----------------------|
|             | 自动  | 自动调整白平衡。              |
| ۲           | 阳光  | 适合于在明亮的白天拍照。          |
|             | 多云  | 适合于在多云、微光或阴暗条件下拍照。    |
| *           | 钨丝灯 | 适合于拍摄用钨丝灯 (白炽光)照明的物体。 |
| <b>(</b> #) | 荧光灯 | 适合于拍摄用荧光灯照明的物体。       |

注意

如要调整白平衡,相机必须设成手动照片模式 🔟,并且情景模式设成自动 🕱。

## 3.14 ISO 设置

相机的感光度通过 ISO 设置来配置。

- 确保相机处于手动模式 
   □,并且情景模式设成自动
   ○
- 2. 按菜单按钮 🕮 , 然后点击下一页图标 🗘。
- 3. 点击 ISO 设置图标 🕎 。
- 选择 ISO 设置。菜单屏幕显示出来,其中包含您选择的 ISO 设置图标。

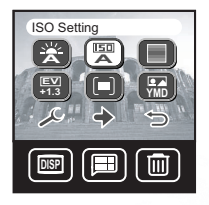

| 图标 | ISO 设置 | 说明                                   |
|----|--------|--------------------------------------|
|    | 自动     | 自动设置介于 100 到 200 之间的 ISO 值。          |
|    | 100    | 等效于彩色 ISO100 胶片。用于在明媚的阳光下拍摄户外<br>照片。 |
|    | 200    | 等效于彩色 ISO200 胶片。用于在户外或明亮的室内拍<br>照。   |

#### 3.15 照片效果

DC E40 允许您在照片上应用色调或色彩以产生艺术效果。

- 1. 按菜单按钮 🗐 , 然后点击下一页图标 🗘 。
- 2. 点击照片效果图标 🖸。
- 选择照片效果。菜单屏幕显示出来,其中包含您选择的 照片效果图标。

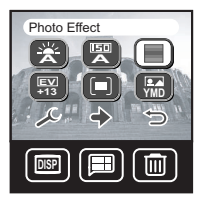

| 图标 | 照片效果 | 说明                     |
|----|------|------------------------|
|    | 普通   | 标准的 RGB 颜色设置,适合于一般拍照。  |
|    | 黑白   | 黑白照片 (带灰色阴影)。          |
|    | 复古   | 生成复古样式的暖色照片,其中的颜色偏黑偏黄。 |
|    | 鲜艳   | 生成更锐利更鲜艳的颜色。           |

#### 3.16 EV 补偿

EV (曝光值)补偿可以使图像变亮或变暗。当物体和背景之间的亮度不均衡时,或者 当物体仅占照片的一小部分时,使用此设置。

在下列情况下使用正值 (+) EV 补偿:

- ·打印的文本 (白底黑字)
- 背面照明的肖像
- 非常明亮的情景 (如雪景)和非常反光的物体 (如光亮的金属)
- ・拍摄天空

在下列情况下使用负值 (+) EV 补偿:

- 点光源照明的物体,特别是背景黑暗时
- ·反光性较弱的情景,如绿色或深色树叶

DC E40 支持下列 EV 值: -2.0、-1.6、-1.3、-1.0、-0.6、-0.3、0.0、0.3、0.6、1.0、1.3、1.6 和 2.0。

- 确保相机处于手动模式 (四),并且情景模式设成自动 (云)。
- 2. 按菜单按钮 🕮 , 然后点击下一页图标 🗘 。
- 3. 点击 ISO 设置图标 🕎 。
- 4. 使用触笔或导航按钮增大 🏟 或减小 🏠 该值。
- 5. 点击 OK 设置该值。菜单屏幕显示出来,其中包含您选择的 ISO 设置图标。
- 6. 点击返回图标 → 退出菜单并返回照片模式。EV 补偿值 出现在 LCD 屏幕的左下角。

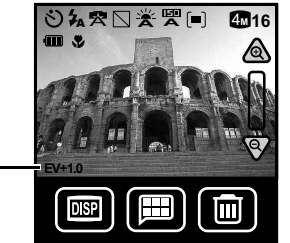

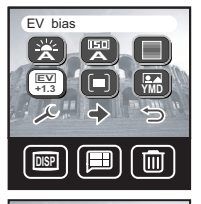

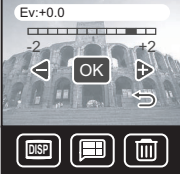

Meterina

中文

### 3.17 测光

EV 补偿值

测光使您可以调整相机在测量光线时所使用的物体或景物区 域。

- 确保相机处于手动模式 ☎,并且情景模式设成自动
   。
- 按菜单按钮 ■,然后点击下一页图标
- 3. 点击测光图标 回 。
- 选择测光模式。菜单屏幕显示出来,其中包含您选择的 测光图标。

| 测亢图标。 |      |                      |  |
|-------|------|----------------------|--|
| 图标    | 测光模式 | 说明                   |  |
|       | 中央平均 | 相机测光设置成景物中央区域的平均亮度。  |  |
|       | 中央单点 | 相机测光设置成位于景物中心的物体的亮度。 |  |
|       | 平均   | 相机测光设置成景物中所有物体的平均亮度。 |  |

## 3.18 日期印记

您可以在所拍摄的照片的右下角自动打印当前日期。

- 1. 按菜单按钮 團,然后点击下一页图标 ↔。
- 2. 点击日期印记图标 📟。
- 选择日期印记开启 [1]] 或关闭 [1]]。菜单屏幕显示出 来,其中包含您选择的设置。

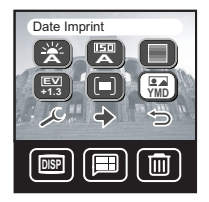

注意

有关更改日期格式的说明,请参见第 42页。

## 3.19 微距模式和普通模式

DC E40 的侧面有一个开关,用于切换微距模式 ♥ 和普 通模式 ▲。 使用微距模式 ♥ 时,可以拍摄距离相机镜头 30 到 100 cm (12 到 40 英寸)的近距离人物或物体。 对于距离镜头 100 cm (40 英寸)以上的景物,应使用普 通模式 ▲。

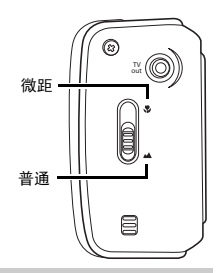

注意

- 使用微距模式 🎔 拍完一张照片后,应切换回普通模式 м 以免接下来拍摄的照 片聚焦不准。
- 在微距模式 🖓 下不能使用情景模式。如果切换到微距模式 🖏,情景模式将自动设成自动情景模式 🞅。

#### 3.20 快速查看和消除

拍摄一张照片后,您可以在 LCD 屏幕上查看该照片。 如果不想保留该照片,可以删除它以便腾出存储空 间。

- 拍摄一张照片,然后等待一会儿,让相机处理照 片。
- 按导航按钮的左按钮 (2)。您刚才拍摄的照片出现在屏幕上。
- 3. 如要删除该照片,可以按 LCD 屏幕下方的消除按 钮 🗐 🕒。
- 相机要求您确认删除操作。点击"是"删除该照 片,或者按"否"不删除。

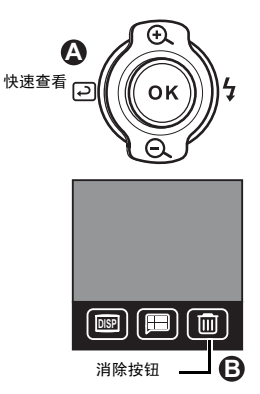

#### 注意

- 删除不必要的照片可以腾出存储空间,以便存储更多照片。
- 删除的照片不能恢复。
- 也可以在播放模式下使用消除按钮来随时删除照片。参见第 39页的"消除单个 文件"和第 39页的"消除所有文件"。

拍照

## 🕜 录制视频剪辑

将相机切换到录像模式 ▶ 册 后,可以录制视频 剪辑。录制长度取决于相机内部存储器或已安 装的 SD 存储卡中剩余的存储空间。

#### 4.1 录像模式

按照下列步骤录制视频剪辑。

- 1. 打开相机电源。
- 2. 将模式开关设在录像模式 ▶ . 显示视频剪辑录制屏幕。

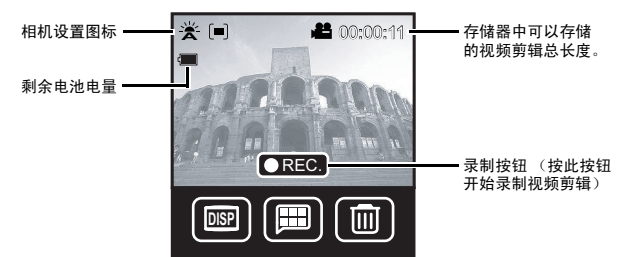

- 在 LCD 屏幕上选景,然后点击录制按钮 (REC) 开始录制视频剪辑。也可以按 OK (向里按导航按钮)或快门按钮开始录制。
- 4. LCD 屏幕的右上角显示已录制时间 (红色)。
- 点击停止按钮 完成录制。也可以按 OK 或快门按钮停止录制。相机需要花费 一点时间处理视频剪辑。

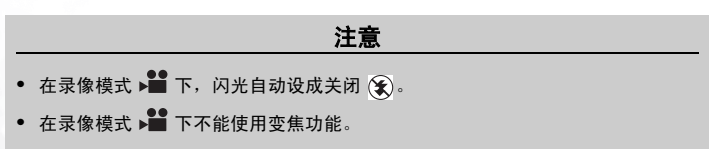

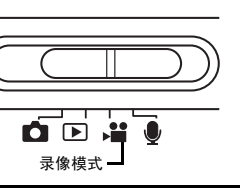

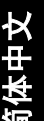

#### 录制视频剪辑

#### 4.1.1 手动和自动录像模式

在录像模式下将相机设成手动时,您可以调整白平衡、 EV 补偿和测光。当设成自动时,相机自动调整这些值。

- 1. 在录像模式 ▶ 下, 按菜单按钮 🗐 显示视频模式菜 单。
- 2. 点击手动 / 自动图标 (圖)/(圖)。
- 3. 洗择手动 (圖) 或自动 (圖)。菜单屏幕显示出来, 其中包 含您诜择的图标。
- 4. 按返回图标 5 退出菜单,或者按另一个图标更改其它 设置。

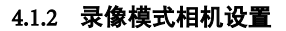

如要在录像模式下调整白平衡、 EV 补偿和测光, 请按照拍 照模式中给出的说明进行操作。

| 图标                | 设置    | 页  |
|-------------------|-------|----|
| Ä                 | 白平衡   | 18 |
| <b>EV</b><br>+1.3 | EV 补偿 | 20 |
|                   | 测光    | 21 |

- 注意
- 如要在录像模式 ▶ 下调整相机设置,您必须首先选择手动模式 (题)。参见第 25页的"手动和自动录像模式"。
- 如果在录像模式下更改白平衡、EV补偿或测光等设置,则这些设置在拍照模式 下也会改变,反之亦然。

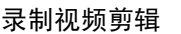

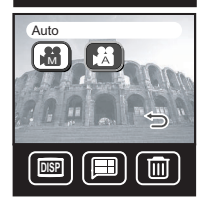

H

Manual / Auto

I.M.

## 🕞 录制声音剪辑

在录音模式下,可以将 DC E40 用作录音机。录音的声音存储在相机的内部存储器中或 者已安装的 SD 存储卡中。

相机上部有一个内置麦克风用于录音。

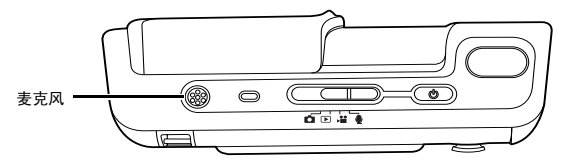

按照下列步骤录制声音剪辑。

- 1. 打开相机电源。
- 2. 将模式开关设在录音模式 🛡 。显示声音剪辑录制屏幕。

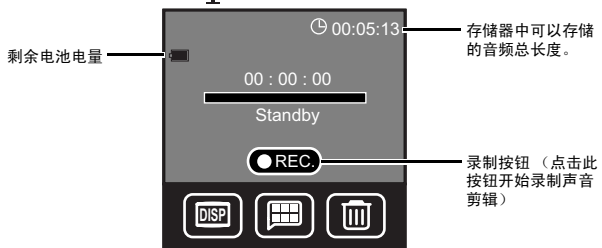

- 点击录制图标 ●REC 开始录制声音剪辑。也可以按 OK (向里按导航按钮) 或快 门按钮开始录制。
- 4. LCD 屏幕中央的麦克风图标旁边显示已录制时间 (红色)。

注意

- 不能录制短于 3 秒的视频剪辑或声音剪辑。
- 如果在录制过程中关闭电源,视频剪辑或声音剪辑会被损坏。

## 💽 播放照片、视频剪辑和声音剪辑

在播放模式下, DC E40 可以:

- •在LCD屏幕上显示照片
- 在 LCD 屏幕上播放视频剪辑
- 通过内置的扬声器播放声音剪辑

如要使用播放模式,请将模式开关设在播放模式 ▶,然后打开相机电源。无论镜头盖处于打开 还是关闭状态,都可以使用播放模式。

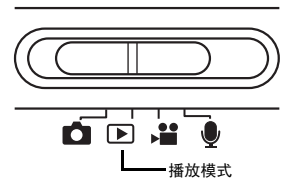

在播放模式下,可以查看相机内部存储器或已安装的 SD 存储卡中存储的所有图像、视频剪辑和声音剪辑。这些文件按录制的先后顺序进行播放。

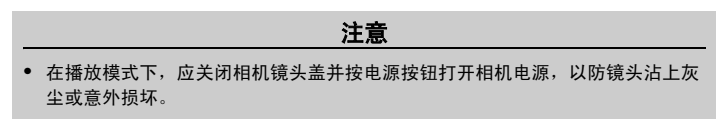

## 6.1 查看照片

在播放模式下查看照片时, LCD 屏幕上会显示照片的相关信息以及导航和变焦控件。

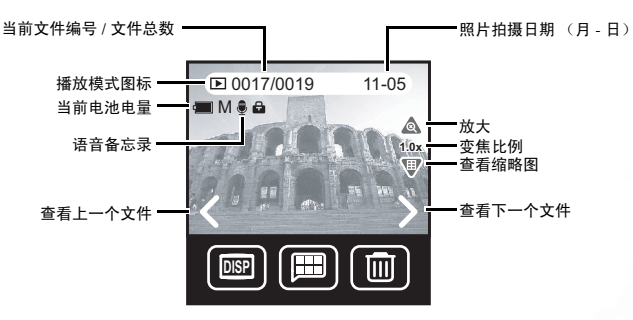

- 1. 将模式开关设在播放模式 🌔 。
- 2. 最新录制的文件显示在 LCD 屏幕上。

 按下一个 查看下一个图像,或者按上一个 回到上一个图像。也可以按导航 按钮的左右按钮前后滚动。

注意

 按显示按钮 I J 可以关闭图标,从而只查看照片。当不显示图标时,使用导航按 钮来查看下一个或上一个图像。

#### 6.1.1 变焦和平移

在播放模式下,当 ICD 屏幕上显示一个照片时,您可以放大或缩小图像,然后上下左 右平移图像来查看细节。

点击变焦图标 (④) 或者按导航按钮的上按钮。变焦和平移控件显示在 LCD 屏幕上。

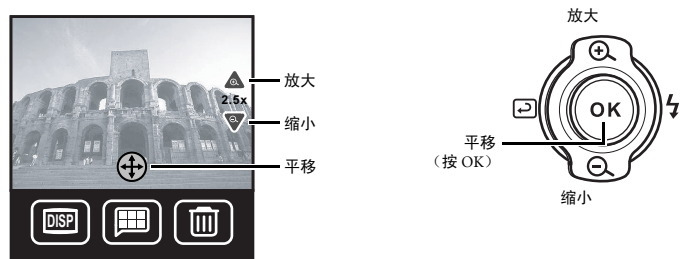

- 2. 点击放大 🕂 或缩小 🔽 图标。显示变焦比例。
- 点击平移 ⊕ 图标显示平移控件:向左 <、向右 >、向上 へ 和向下 ∨。也可以按导航按钮上的 OK 启动平移功能,然后按向左、向右、向上或向下平移图像。
- 4. 平移完照片后,点击 1.0x 😡 图标或 OK 返回播放模式。

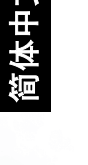

#### 6.1.2 查看缩略图

缩略图是快速查看相机存储器中文件的一个快捷途径。

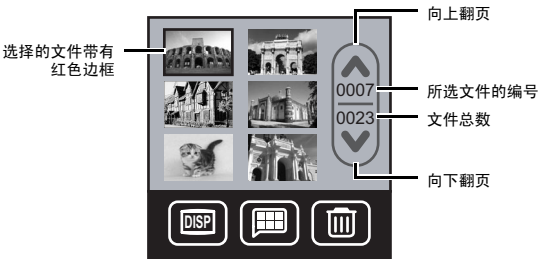

 点击 ▲ 向上翻页或点击 ♥ 向下翻页。也可以使用导航按钮来上下左右滚动图 像。所选择的文件带有红色边框。

|   | 注意                                 |
|---|------------------------------------|
| • | 在缩略图模式下,照片、视频和声音等文件如下所示:           |
|   | 料 照片 (参见第 27 页的 "查看照片")            |
|   | 71 视频剪辑 (参见第 30 页的 "查看视频剪辑")       |
|   | <b>一</b> 声音剪辑 (参见第 31 页的 "收听声音剪辑") |

3. 点击一个缩略图在 LCD 屏幕上查看其全尺寸图像,或者按 OK 查看所选的文件。

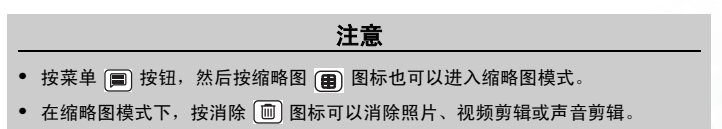

#### 6.2 查看视频剪辑

当相机处于播放 **)** 模式时,可以播放相机内部存储器或已安装的 SD 存储卡中存储 的视频剪辑。

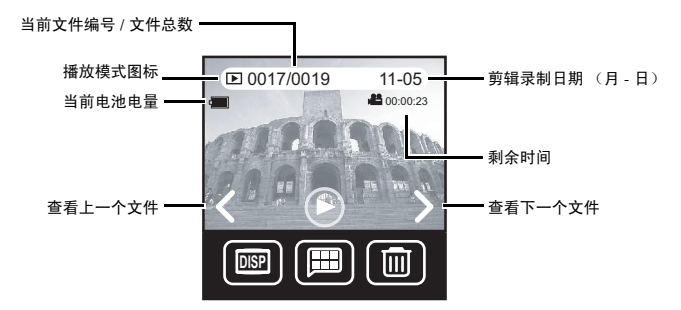

播放视频剪辑:

- 1. 将模式开关设在播放模式 ).
- 2. 最新录制的文件显示在 LCD 屏幕上。
- 按下一个 > 或上一个 < 选择一个视频剪辑。也可以按导航按钮的左右按钮前后 滚动。
- 点击播放 或按导航按钮上的 OK 开始播放视频剪辑。停止按钮 显示在屏幕上。
- 5. 按导航按钮上的 OK 也可以暂停播放。
  - 注意
- 按显示按钮 🞯 可以关闭图标,从而只查看视频剪辑。

#### 6.3 收听声音剪辑

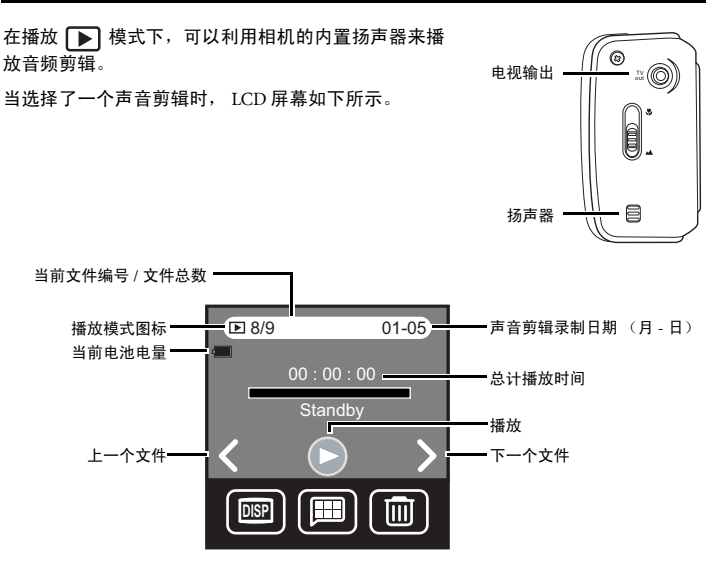

播放声音剪辑:

- 1. 将模式开关设在播放 下 模式。
- 滚动到一个声音剪辑。当看到声音剪辑播放屏幕或者看到一个声音剪辑缩略图 (参见第 29 页的"查看缩略图")时,则说明是一个声音剪辑。
- 3. 点击播放 ( ) 图标或者按导航按钮上的 OK。

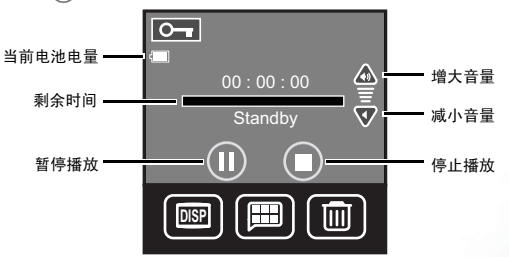

简体中文

- 点击 (■) 可以随时暂停播放,点击 (■) 可以停止播放并返回剪辑起始处。按导航 按钮上的 OK 也可以暂停播放。

## 6.4 特殊播放功能

如要在播放模式 ▶ 下使用特殊功能,请点击菜单 圖 图标。根据当前查看的文件 类型 (照片、视频剪辑或声音剪辑),可以使用下面的功能。

| 图标 | 功能    | 说明                        | 文件类型               | 页  |
|----|-------|---------------------------|--------------------|----|
| 8  | 涂画    | 使用触笔在照片上写字或画画。            | 照片                 | 33 |
|    | 画框    | 最多选择 20 个不同的画框叠加到照片<br>上。 | 照片                 | 34 |
|    | 语音备忘录 | 为照片录制语音注释。                | 照片                 | 35 |
| ¢  | 幻灯片   | 在 LCD 屏幕上查看自动幻灯片。         | 照片<br>视频剪辑         | 37 |
|    | 锁定    | 锁定文件以防止意外删除。              | 照片<br>视频剪辑<br>声音剪辑 | 37 |
|    | 缩略图   | 开启和关闭缩略图模式。               | 照片<br>视频剪辑<br>声音剪辑 | 29 |

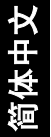

#### 6.4.1 涂画

可以使用涂画功能在照片上写字或画画。您可以选择颜色以及画笔或橡皮的浓度,并 决定是否将编辑后的照片保存成一个新文件。

- 1. 在播放 **>** 模式下,选择一张照片 (不是视频剪辑或声音剪辑)。
- 2. 点击菜单 🔳 图标。
- 3. 点击涂画 😰 图标。涂画编辑菜单显示出来。

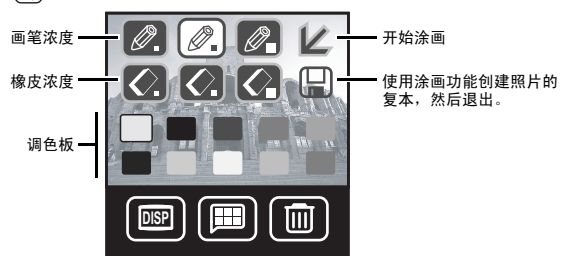

- 4. 选择所需的颜色和画笔尺寸,然后点击 🗾 开始涂画。
- 5. 按显示按钮 [199] 更改颜色或者画笔或橡皮的尺寸。
- 完成后,按菜单 🗐 按钮。相机询问您是否保存经过涂画的新照片。选择"是"保存,或者选择"否"不保存。
- 7. 编辑 🗹 图标出现在 LCD 屏幕的左上角。

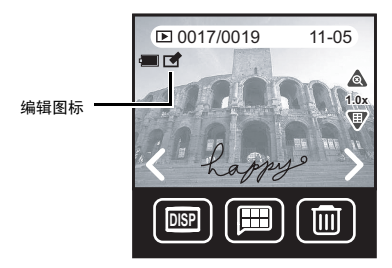

注意

涂画后保存照片时,已编辑的照片保存成一个单独的文件,尺寸为 640x480 像素。相机存储器中的原文件保持不变。

### 播放照片、视频剪辑和声音剪辑

体中文

as new file?

No

#### 6.4.2 添加画框

DC E40 配有多达 20 个不同的画框图案,可以将它们叠加到照片中以实现趣味效果。

- 1. 在播放 ▶ 模式下,选择一张照片 (不是视频剪辑或声音剪辑)。
- 2. 点击菜单 🔳 图标。
- 3. 点击画框 () 图标。画框编辑菜单显示出来。

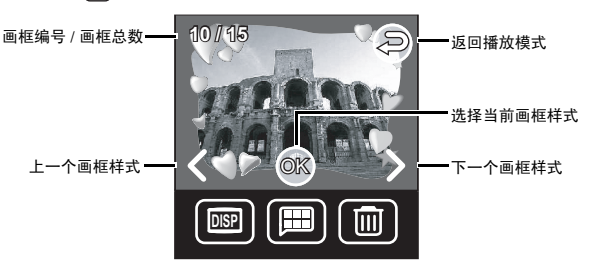

- 4. 点击 《和》或者使用导航按钮滚动画框样式。点击 OK 选择 一个画框样式,然后将照片直接保存成一个新文件。此外,也 可以点击菜单 ■ 图标,相机会提示您将带画框的照片保存成 一个新文件。
- 点击"是"保存叠加了所选画框的照片,或者点击"否"不保存并返回播放模式。

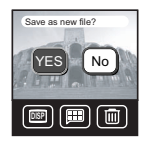

6. 编辑 🗹 图标出现在 LCD 屏幕的左上角。

注意

 叠加画框后保存照片时,带画框的照片保存成一个单独的文件,尺寸为 640x480 像素。相机存储器中的原文件保持不变。

简体中

#### 6.4.3 添加语音备忘录

添加语音备忘录是在照片中添加注释和提示的一种非常有用的方式。

- 在播放 ▶ 模式下,选择一张照片 (不是视频剪辑或声音剪辑)。
- 2. 点击菜单 🔳 图标。
- 点击语音备忘录 ( )图标。录制语音 备忘录屏幕显示出来。
- 点击录制 (●) 图标开始录制。剩余录 制时间显示在 LCD 屏幕上点击停止或 按导航按钮上的 OK 结束录制。
- 5. 点击返回 ᠫ 回到播放菜单。

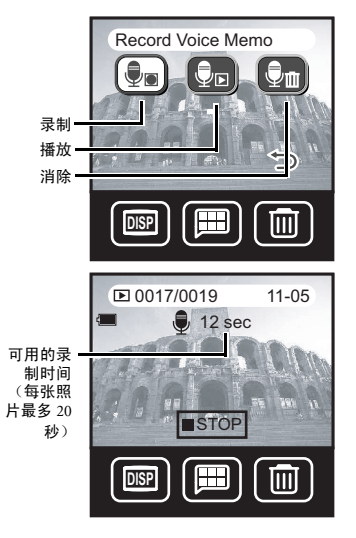

#### 6.4.4 收听语音备忘录

按照下列步骤收听此前为照片添加的语音备忘录。

- 在播放 ▶ 模式下,选择一张带有语 音备忘录的照片。语音备忘录图标 将出现在 LCD 屏幕的左上角。
- 2. 点击菜单 🗩 图标。
- 点击语音备忘录 (国)图标。录制语音备 语音备忘 录图标 忘录屏幕显示出来。
- 点击播放语音备忘录 () 图标,使用相机内置的扬声器或外接的耳机播放该照片的语音备忘录。
- 点击停止或按导航按钮上的 OK 可以随 时停止播放。

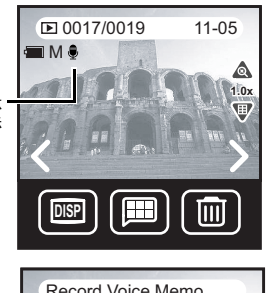

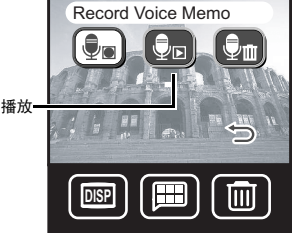

注意

一张照片只能有一段语音备忘录。如果为已带有语音备忘录的照片录制语音备忘录,原来的语音备忘录将被消除。

#### 6.4.5 消除语音备忘录

按照下列步骤消除此前为照片添加的语音备忘录。

- 1. 在播放 ▶ 模式下,选择一张带有语音备忘录的照片。语音备忘录图标 将出现在 LCD 屏幕的左上角。
- 2. 点击菜单 🗐 图标。
- 3. 点击语音备忘录 🕞 图标。录制语音备忘录屏幕显示出来。
- 4. 点击消除语音备忘录 🔚 图标消除该照片的语音备忘录。
- 5. 点击"是"消除语音备忘录,或者点击"否"不消除。

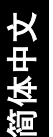

#### 6.4.6 播放幻灯片

本相机可以自动地连续显示存储器中存储的照片 (或视频剪辑的第一个画面),间隔 为2秒。播放幻灯片期间,不能播放视频剪辑和声音剪辑。

- 1. 在播放 ▶ 模式下, 点击菜单 🕮 图标。
- 2. 点击幻灯片 💼 图标。开始播放幻灯片。
- 3. 点击菜单 🗐 图标或按 OK 可以停止播放幻灯片并返回播放模式菜单。

#### 6.4.7 锁定和解锁文件

锁定相机内部存储器或已安装的 SD 存储卡中存储的照片、视频剪辑和声音剪辑后,可 以防止意外删除它们。您可以锁定和解锁单个文件或所有文件。

11-05

#### 6.4.7.1 锁定单个文件

- 在播放 ▶ 模式下,选择要锁定的照片、视频 剪辑或声音剪辑。
- 2. 按菜单 🗐 按钮。
- 3. 点击锁定 🖻 图标。
- 4. 点击单个锁定 逼 图标。屏幕返回播放菜单。

锁定图标

 点击返回 <>
 ○。锁定图标 
 ● 此时出现在播放屏 幕的左上角。

0017/0019

MAA

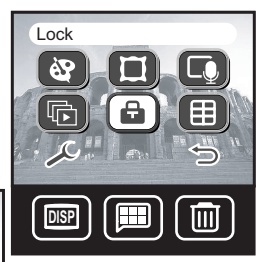

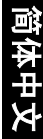

 注意

 • 如要删除已锁定的文件,必须先解锁该文件。参见第 38 页的 "解锁单个文件"。

#### 6.4.7.2 锁定所有文件

- 1. 在播放 下 模式下,按菜单 🗐 按钮。
- 2. 点击锁定 🖻 图标。
- 3. 点击全部锁定 🖾 图标。
- 4. 点击"是"锁定所有文件,或者点击"否"返回锁定菜单。

#### 6.4.7.3 解锁单个文件

- 1. 在播放 下 模式下,选择一个已锁定的文件 (锁定图标 🗗 可见)。
- 2. 按菜单 🗏 按钮。
- 3. 点击锁定 🔒 图标。
- 4. 点击解锁 🖼 图标。屏幕返回播放菜单。
- 5. 点击返回 乞。锁定图标 🗗 不再显示在播放屏幕的左上角。

#### 6.4.7.4 解锁所有文件

- 1. 在播放 下 模式下,按菜单 🗐 按钮。
- 2. 点击锁定 🖻 图标。
- 3. 点击全部解锁 幅 图标。
- 4. 点击"是"解锁所有文件,或者点击"否"返回锁定菜单。
- 5. 屏幕返回播放菜单。
- 6. 点击返回 乞。对于所有照片,锁定图标 🗗 不再显示在播放屏幕的左上角。

#### 注意

• 不能为已锁定的图像文件添加语音备忘录。

#### 6.4.8 消除单个文件

消除照片、视频剪辑或声音剪辑时,会从存储器中永久性删除相应的文件。这些文件 不能恢复。强烈建议您锁定那些一定要保留的文件。有关的详细信息,请参见第 37页 的"锁定和解锁文件"。

- 在播放 ▶ 模式下,选择要删除的照片、视频 剪辑或声音剪辑。
- 2. 点击 LCD 屏幕下方的消除 🔟 按钮。
- 点击"是"消除文件,或者点击"否"不消除 而返回播放模式。

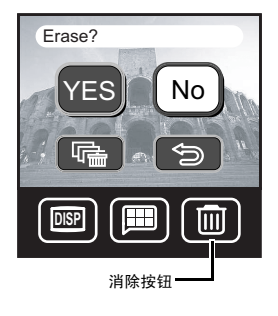

注意

如要消除已锁定的文件,必须先解锁该文件。参见第 38页的"解锁单个文件"。

#### 6.4.9 消除所有文件

选择此操作将从相机存储器中永久性删除所有未锁定的照片、视频剪辑和声音剪辑。

- 1. 在播放 ▶ 模式下,点击 LCD 屏幕 下方的消除 按钮。
- 2. 点击全部消除 💽 图标。
- 点击"是"消除所有文件,或者点击 "否"不消除而返回播放模式。

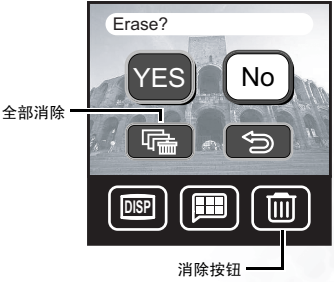

## 相机设置

在任何模式下都可以访问相机设置,方法是:按菜单 團 按钮,然后点击设置 → 图标。一些设置位于二级设置屏幕上,点击下一页 → 可以访问它们。 您可以更改或调整一些基本相机设置,包括:

| 图标                      | 设置      | 说明                                        | 页  |
|-------------------------|---------|-------------------------------------------|----|
| SD                      | 存储器     | 将文件从内部存储器复制到已安装的 SD 卡。格式<br>化 SD 卡或内部存储器。 | 41 |
|                         | 日期 / 时间 | 调整相机的日期和时间。                               | 42 |
| (YMD)                   | 日期格式    | 选择日期印记功能 (第 22 页)所使用的日期格<br>式。            | 42 |
| ×                       | LCD 亮度  | 将 LCD 屏幕设成明亮或正常。                          | 43 |
|                         | 声音      | 开启或关闭相机的系统声音效果。                           | 43 |
| <b>f</b> <sub>123</sub> | 重置文件编号  | 重置自动文件计数器。                                | 43 |
|                         | 视频输出    | 选择 NTSC 或 PAL 视频输出。                       | 44 |
|                         | 省电      | 将相机设置成在空闲 3 分钟后自动关机。                      | 44 |
| þ                       | 语言      | 选择默认的菜单语言。                                | 45 |
| P                       | 默认设置    | 将相机的所有设置恢复至厂商预设值。                         | 45 |
| Ver                     | 软件版本    | 显示所安装的固件版本号。                              | 46 |
| (O <sub>k</sub> )       | 屏幕校准    | 重置触控屏幕点和点击设置。                             | 46 |

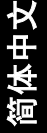

#### 7.1 存储器:复制和格式化

此功能使您可以:

- 将文件从相机的内部存储器复制到已安装的 SD 存储卡
- •格式化相机的内部存储器或已安装的 SD 存储卡

按照下列步骤进行操作。

- 1. 按菜单 🗐,然后点击设置 🖉。
- 2. 点击存储器 🗐。
- 如要将文件从相机的内部存储器复制到已安装的 SD存储卡,请点击(图)。 相机提示您确认该操作。
- 如要格式化已安装的 SD 存储卡,请点击 📳。 相机提示您确认该操作。
- 如要格式化相机的内部存储器,请确保没有安装 SD卡,然后执行上面的步骤1到3。内部存储器 图标(图)显示出来。

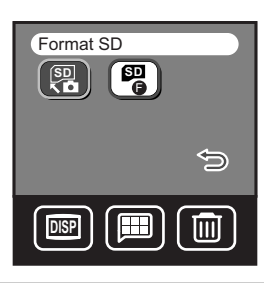

注意

- 格式化 SD 卡或内部存储器将永久性删除所有文件,包括已锁定的文件(参见第 37页的"锁定和解锁文件")。
- 如果 SD 卡已损坏或者无法在相机中存储文件,格式化卡通常可以解决问题。
- 务必使用相机的功能格式化 SD 卡。使用其它相机或计算机格式化 SD 卡可能会导致 DC E40 无法使用该卡。

#### 7.2 设置日期和时间

正确设置日期和时间非常重要,这些信息存储在您拍摄的照片中,当开启日期印记功 能 (参见第 22页的"日期印记")时会使用它们。

- 1. 按菜单 🗐 , 然后点击设置 🖉 。
- 2. 点击日期 / 时间 📵。
- 3. 点击年。值调整屏幕显示出来。
- 4. 点击 🎧 增大年,点击 🎧 减小年。也可以使用导航按钮来调整值。
- 5. 重复步骤4调整其它值。
- 6. 点击 🙀 保存所作的更改,或者点击 🕤 不保存而返回设置菜单。

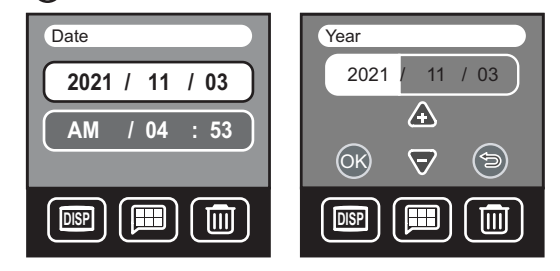

### 7.3 日期格式

本相机可以按三种不同的格式存储和显示当前日期。

- ( 1 年 月 日 ( 例如 04 01 31 )
- ( 11 月 日 年 ( 例如 01 31 04 )
- 🖭 日 月 年 (例如 31 01 04)

按照下列步骤更改日期格式:

- 1. 按菜单 🗐,然后点击设置 🖉。
- 2. 点击日期格式 🐜 。
- 3. 点击您希望的格式。

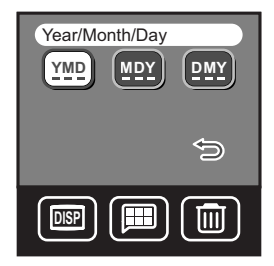

相机设置

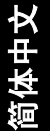

### 7.4 LCD 亮度

LCD 屏幕的亮度可以设成明亮或正常。明亮设置话 合于在明亮的光照条件下使用,但电池电量消耗快。

- 1. 按菜单 🗐, 然后点击设置 🖉。
- 2. 点击 LCD 亮度 (图)。
- 3. 点击明亮 (图) 或正常 (图)。

#### 7.5 声音

声音功能使您可以开启或关闭系统声音效果 (如点 击或滚动时的蜂鸣声)。

注意

- 1. 按菜单 🗐, 然后点击设置 🖉。
- 2. 点击声音 🙀 。
- 3. 点击开启 🐽 或关闭 🚺 。

• 快门和警告声音不能关闭。

#### 重置文件编号 7.6

DC E40 自动为您拍摄的所有照片、视频剪辑和声音 剪辑的文件名分配递增的编号。您可以选择重置自动 编号以便重新从1开始计数。如果您从存储器中消除 了所有文件或者格式化了 SD 卡,则此功能非常有 用。

- 1. 按菜单 🗐 , 然后点击设置 🖉 。
- 2. 点击重置文件编号 强。
- 3. 点击"是" (YES) 或"否" (№)。

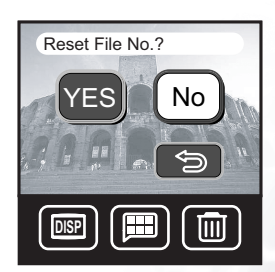

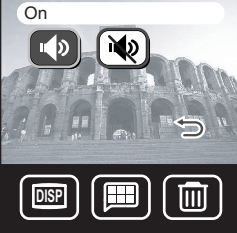

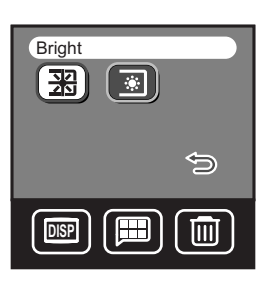

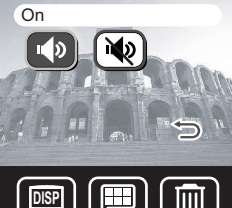

#### 7.7 视频输出

本相机的电视输出端口提供音频和视频输出,因此可以收听声音剪辑或在标准电视屏 幕上查看照片或视频剪辑。使用音频 / 视频设置功能来设置操作模式。

将视频输出模式设成 NTSC 或 PAL。如要了解您所在 区域使用 NTSC 还是 PAL,请与当地相关机构联系。

有关将相机连接到电视的信息,请参见第 47 页的 "连接到电视"。

- 2. 点击视频输出 NSC。
- 3. 点击 NTSC 输出 NSC 或 PAL 输出 PAL。

#### 7.8 省电

开启省电功能时, LCD 屏幕将在空闲 3 分钟后关闭, 在 5 分钟后关机。建议您开启省电功能以免浪费电池 电量。

- 按菜单 I, 点击设置 , 然后点击 下一页 :
- 2. 点击省电 🗈 。
- 3. 点击开启 🗈 或关闭 📧。

| On<br>IIIIIIIIIIIIIIIIIIIIIIIIIIIIIIIIIIII |   |
|--------------------------------------------|---|
|                                            | Û |
|                                            |   |

NTSC

NT

DISP

PAI

II

⇔

ĪM

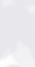

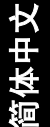

#### 7.9 语言

DC E40 的屏幕菜单和信息可以用 8 种不同的语言显示,包括:英语、西班牙语、德语、法语、意大利语、葡萄牙语、简体中文和繁体中文。

- 2. 点击语言 🗊。
- 3. 点击您希望的语言的图标。

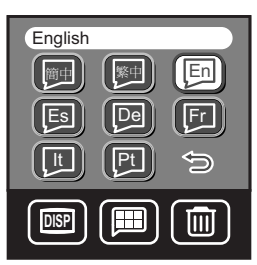

#### 注意

如果不小心将语言设置成您并不通晓的另一种语言,可以点击相应的语言图标恢复您希望的语言。

## 7.10 默认设置

选择此功能可以将相机的所有设置恢复至出厂时的状 态。

- 按菜单 ■,点击设置 2,然后点击下一页
   。
- 2. 点击默认设置 回。
- 3. 点击"是" YES 或"否" №。

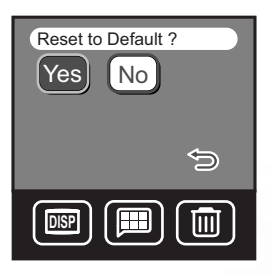

本中文

#### 7.11 软件版本

此功能显示 DC E40 中安装的软件的版本号。需要技 术支持 (参见第 56 页的 "服务信息")时,技术人 员可能会询问该信息。

- 2. 点击软件版本 逾。
- 3. 软件版本显示在屏幕上。点击返回 乞 退出。

## 7.12 屏幕校准

随着时间的推移, LCD 触控屏幕可能会失准,因而 无法顺利地点击图标、滑块或其它对象。如果发生这 种情况,应按如下所述校准屏幕。

- 按菜单 ■,点击设置 2,然后点击下一页 ○
   ○
   ○
   ○
   ○
   ○
   ○
   ○
   ○
   ○
   ○
   ○
   ○
   ○
   ○
   ○
   ○
   ○
   ○
   ○
   ○
   ○
   ○
   ○
   ○
   ○
   ○
   ○
   ○
   ○
   ○
   ○
   ○
   ○
   ○
   ○
   ○
   ○
   ○
   ○
   ○
   ○
   ○
   ○
   ○
   ○
   ○
   ○
   ○
   ○
   ○
   ○
   ○
   ○
   ○
   ○
   ○
   ○
   ○
   ○
   ○
   ○
   ○
   ○
   ○
   ○
   ○
   ○
   ○
   ○
   ○
   ○
   ○
   ○
   ○
   ○
   ○
   ○
   ○
   ○
   ○
   ○
   ○
   ○
   ○
   ○
   ○
   ○
   ○
   ○
   ○
   ○
   ○
   ○
   ○
   ○
   ○
   ○
   ○
   ○
   ○
   ○
   ○
   ○
   ○
   ○
   ○
   ○
   ○
   ○
   ○
   ○
   ○
   ○
   ○
   ○
   ○
   ○
- 2. 点击屏幕校准 🔍。
- 3. 按照屏幕上的说明进行操作。
- 校准成功时,相机将自行重新启动。如果失败, 请重复步骤1到3。

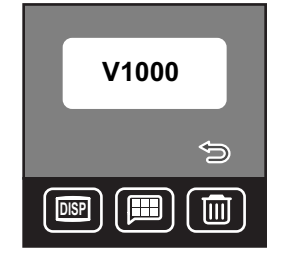

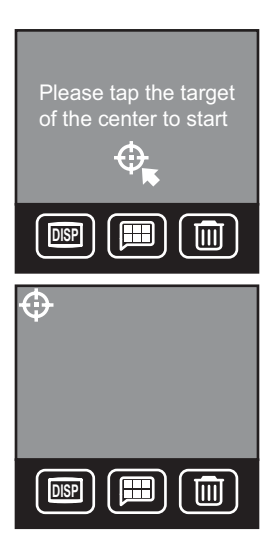

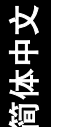

## 🚯 连接到电视

您可以将 DC E40 连接到电视,从而在大屏幕上查看照片和视频剪辑。

使用附带的 AV 将 DC E40 连接到电视,如下图所示。您自己的电视输入插孔可能与插 图有所不同。请参阅电视用户手册中的相关信息。

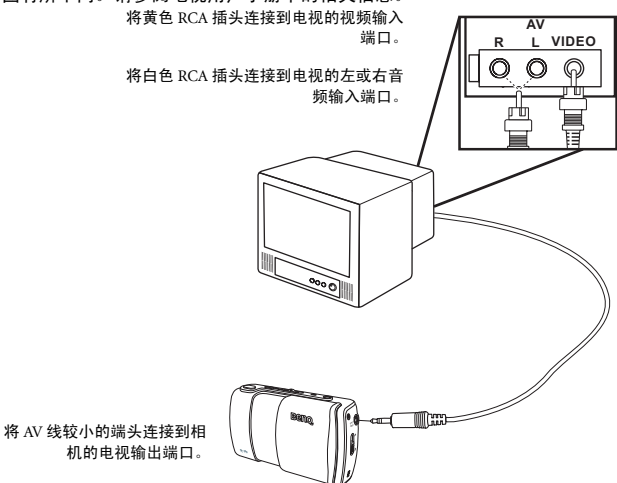

- 1. 关闭相机电源,将 AV 线的微型插头连接到相机的电视输出端口。
- 2. 将两个 RCA 插头连接到电视, 如上图所示。
- 3. 打开相机电源。您在相机 LCD 屏幕上看到的所有内容也将在电视上显示出来。相机 LCD 屏幕上的图像指明电视已经连接成功。然后, LCD 屏幕关闭:按导航按钮 查看上一个或下一个图像。
- 4. 使用 DC E40 的播放功能查看照片、视频剪辑等。有关的详细信息,请参见第 27 页的"播放照片、视频剪辑和声音剪辑"。

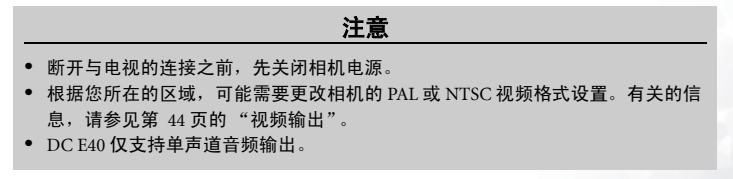

连接到电视

## 47

## 连接到计算机

将 DC E40 连接到计算机后,可以执行下列功能:

• 将照片、视频剪辑和声音剪辑上载到计算机进行存储和组织

在连接到运行 Microsoft Windows 的计算机之前,必须首先安装 DC E40 附带的软件安装 CD-ROM 中提供的软件。

#### 9.1 安装数码相机软件

 建议您先安装驱动程序和软件,然后再将相机连接到 PC。一般情况下,将此安装 光盘插入 CD-ROM 驱动器后,会自动出现软件安装菜单。如果不显示此菜单,可 以利用 Windows 资源管理器浏览光盘,在根目录中找到名为 Autorun.exc 的程序文 件并双击该文件。安装菜单显示出来。

| Ben    | DC F40          | ٥         |
|--------|-----------------|-----------|
| Туріса | al Installation |           |
| Custo  | m Installation  |           |
| E      | -manual         | Beng (P.d |
|        |                 |           |
|        |                 |           |

• 根据需要,单击相应的项目以安装软件程序。

如要浏览此光盘的内容并手动安装软件,请参见下一节中有关光盘内容的介绍。

## 9.2 附带软件

DC E40 附带的软件安装 CD-ROM 中包括下列软件。有关的使用说明,请参阅软件的帮助或电子用户手册。

| 软件                     | 描述                                                                                                    |
|------------------------|----------------------------------------------------------------------------------------------------|
| PhotoBase              | Arcsoft PhotoBase 使您可以有效地查找和组织您<br>的媒体文件。可以使用它来制作幻灯片、 Web 像<br>册或视频明信片,并且可以利用 Internet 与朋友<br>共享您的媒体文件。                                |
| PhotoImpression        | ArcSoft PhotoImpression 是一个简便易用的编辑照<br>片和进行创意设计的程序。您可以编辑和修饰照<br>片,然后增加特殊效果或将照片放到卡片、日<br>历、镜框和充满幻想的模板中。 PhotoImpression<br>还提供了丰富的打印选项。 |
| VideoImpression        | Arcsoft Video Impression 使您可以编辑和组合视频<br>文件。您可以利用现有的视频、动画和影像文件<br>制作新的视频。此外,还可以快速方便地制作桌<br>面视频以供家用、企业用或在 Internet 上使用。                  |
| PhotoPrinter Pro.      | Arcsoft Photo Printer 是一个多功能的打印实用程<br>序,使您可以在一张纸上打印多个不同的图像。<br>它简单易用,只需打开图像,从模板分类中选择<br>一个模板,然后单击"打印"即可。                               |
| Microsoft DirectX      | Microsoft DirectX 是一个多功能的跨平台媒体工<br>具。                                                                                                  |
| Microsoft Media Player | Microsoft Media Player 是一个 Windows 实用程序,<br>可以用于播放音频、视频和流格式以及许多其它<br>流行的音频和视频格式,包括 MP3、 CD 音频和<br>MIDI 文件。                             |
| Acrobat reader         | Adobe Acrobat Reader 是一个必备的实用程序,用<br>于阅读流行的跨平台 PDF 文件格式的文件。                                                                            |
| QLink                  | BenQ QLink 是一个精巧的照片下载实用程序,具<br>有打印输出和编辑功能。可以通过电子邮件与其<br>他人共享照片文件夹管理,并在屏幕上显示照片<br>幻灯片。                                                  |

连接到计算机

#### 9.3 与计算机交换文件

本节介绍如何在相机和使用 Windows XP/ME/2000/98SE 的 PC 之间传送图像、视频。

#### 9.3.1 传送照片、视频剪辑、声音剪辑和音乐文件

本节介绍如何使用 Windows 资源管理器在相机和 PC 之间处理文件。

- 1. 打开计算机电源。
- 2. 打开相机电源。
- 利用附带的 USB 线将相机连接到 PC。确保 连接牢固。
- **4.** 点击相机 LCD 屏幕上的 "QLink-Storage"。
- Windows 资源管理器中出现一个标签为 "可移动磁盘"的新磁盘 (参见下面的注 意事项)。
- 存储的照片、视频剪辑和声音剪辑位于目录 "可移动磁盘 \DCIM\100MEDIA"中。

使用 Windows 资源管理器的标准拖放命令来复 制、查看、删除和移动图像、视频剪辑、声音 剪辑和音乐文件。

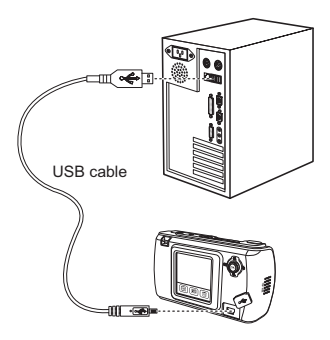

注意

- 照片文件的后缀是.jpg
- 语音备忘录文件的后缀是.htm
- 下载的画框文件的后缀是.bqf (非内置的画框文件)
- 视频剪辑的后缀是.asf
- 声音剪辑的后缀是.wav
- 有关在计算机上查看或播放多媒体文件的信息,请参见计算机的帮助。

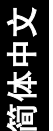

#### 连接到计算机

#### 9.3.2 使用 OLink 软件

附带的 OLink 软件是一个非常有用的工具,可以将照片从相机下载到计算机,然后显 示、打印或编辑它们,或者通过电子邮件发送出去。

软件安装成功 (参见第 48 页的"安装数码相机软件")后,按照下列步骤开始使用 OLink.

- 1. 打开计算机电源,启动OLink软件。
- 2. 打开相机电源。
- 3. 利用附带的 USB 线将相机连接到 PC。确保连接牢固。
- 4. 点击相机 LCD 屏幕上的 "OLink-Storage"。软件需要花费一点时间检测和安装相 机。
- 导航面板的左侧出现一个标签为"可移动磁盘"的新磁盘。
- 相机中存储的照片、视频剪辑和声音剪辑显示在中间的预览屏幕中。

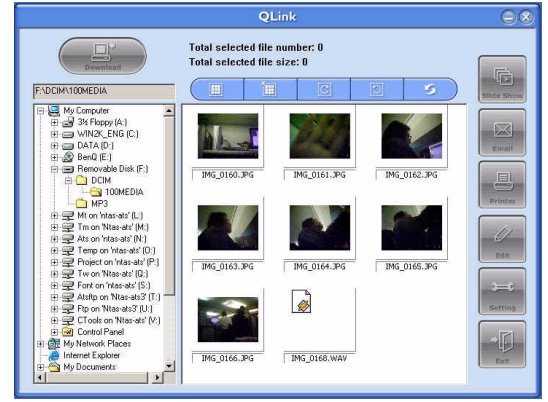

- 7. 屏幕左边的按钮可以用于: 查看幻灯片: 通过电子邮件发送所选的照片: 打印所选 的照片:编辑照片:更改程序设置:以及退出程序。
- 8. 有关 OLink 所有功能的详细信息,请参见内置的 OLink 帮助。

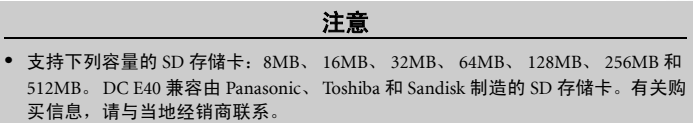

#### 9.3.3 使用 QLink 画框

附带的 QLink 软件还可以作为一个工具,将下载的画框从计算机传送到相机。

软件安装成功 (参见第 48 页的 "安装数码相机软件")后,按照下列步骤开始使用 QLink。

- 1. 打开计算机电源,启动 QLink 软件。
- 2. 打开相机电源。
- 3. 利用附带的 USB 线将相机连接到 PC。确保连接牢固。
- 4. 点击相机 LCD 屏幕上的 "QLink-Frame"。软件需要花费一点时间检测和安装相 机。
- 5. QLink Frame 软件将自动启动,如下所示。

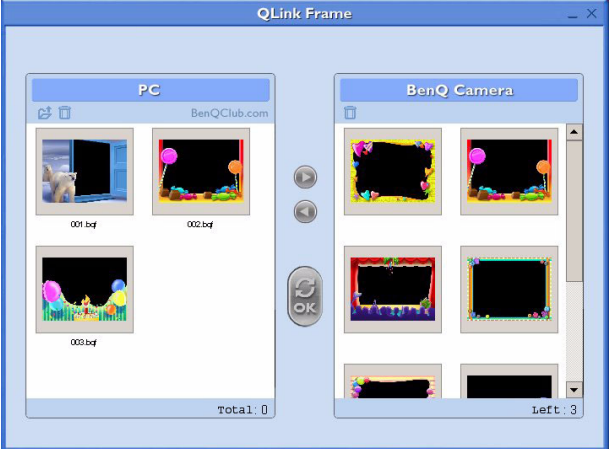

- 如果已经从我们的网站下载了画框 (参见 9.3.3.1 "下载画框 "),请单击 
   ,找到 要传送到 QLink Frame PC 窗口的已下载画框所在的位置。
- 7. 在 PC 或 BenQ Camera 窗口中选择画框,然后单击 将这些画框从 PC 复制到相机,或者单击 将它们从相机传送到 PC。单击一个画框,然后将其拖动到任一窗口中的 面可以从窗口中删除该画框。
- 8. 在 PC 和 BenQ Camera 窗口之间复制完画框后,单击 🔮 传送文件。

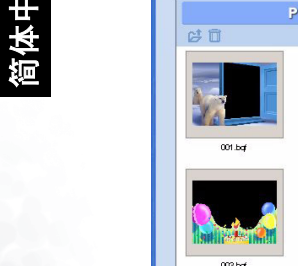

9. 传送完文件后,断开相机与 PC 的连接,然后打开相机电源以使所作的更改生效。

#### 注意

• 也可以从附带光盘上的下面目录中导入画框: CD-ROM/PHOTO-FRAMES

#### 9.3.3.1 下载画框

DC E40 附带了 10 个有趣的照片画框,已预装在相机的内部存储器中。您可以从 BenQ 网站下载和安装最多 10 个样式的画框,也可以从该网站了解有关从其它位置下载画框 的更多信息,网址是: www.BenQ.com.

间体中又

## 🕡 故障排除

| 现象                 | 原因                                                                                                    | 解决办法                                                                                                    |
|--------------------|----------------------------------------------------------------------------------------------------|----------------------------------------------------------------------------------------------------|
| 无法打开电源。            | <ul> <li>电池没电了。</li> <li>交流电源适配器没有连接或者已<br/>损坏。</li> <li>USB 线没有正确连接到相机或<br/>PC。</li> </ul>                                                                      | <ul> <li>使用交流电源适配器对电池充电。</li> <li>确保交流电源适配器已连接并且没有损坏。</li> <li>先打开 PC 电源,然后用 USB 线连接相机和 PC。</li> </ul>                                    |
| 使用期间电源关闭。          | <ul> <li>电池没电了。</li> <li>启用了省电模式。</li> <li>使用期间打开了电池 /SD 卡仓盖。</li> <li>没有正确连接适配器。</li> </ul>                                                                     | <ul> <li>使用交流电源适配器对电池充电。</li> <li>打开电源。</li> <li>使用相机时不要打开电池 /SD 卡</li></ul>                                                              |
| 电池电量消耗太快。          | <ul><li>外界温度太低。</li><li>电池长时间没有使用了。</li></ul>                                                                                                    | <ul> <li>使相机远离极端温度。</li> <li>用交流电源适配器或 USB 线对电<br/>池充电。</li> </ul>                                                                        |
| 按下快门后相机不拍<br>照。    | <ul> <li>相机没有处于拍照模式。</li> <li>电池电量不足。</li> <li>没有打开电源。</li> </ul>                                                                                                | <ul><li> 将模式开关设在拍照模式。</li><li> 更换电池。</li><li> 打开电源。</li></ul>                                                                             |
| 近距离图像模糊不<br>清。     | •选择正确的焦距范围。                                                                                                    | <ul> <li>如果景物距离相机 30 到 100 cm<br/>(12 到 40 英寸),应选择微距模<br/>式。</li> </ul>                                                                   |
| 闪光灯不闪光。            | <ul> <li>相机闪光灯处于关闭状态。</li> <li>光源不强。</li> <li>闪光灯没有充满电。</li> </ul>                                                                                               | <ul> <li>将闪光模式设成自动闪光、强制<br/>闪光或红眼消除模式。</li> <li>等待闪光灯充电完毕。</li> </ul>                                                                     |
| 所捕获图像的颜色不<br>正确。   | • 白平衡设置不正确。                                                                                                    | <ul> <li>将白平衡设成自动模式或其它合<br/>适的模式。</li> </ul>                                                                                              |
| 照片太亮或太暗。           | •曝光过度或不足。                                                                                                    | • 重新设置 EV 补偿值。                                                                                                    |
| LCD 屏幕不清晰          | <ul> <li>ICD 屏幕塑料封面脏了。</li> <li>ICD 屏幕上有斑点。</li> </ul>                                                                                                    | <ul> <li>用软布清洁 LCD 屏幕。</li> <li>斑点是正常现象,并不影响相机<br/>的功能。</li> </ul>                                                                        |
| 相机无法将图像下载<br>到 PC。 | <ul> <li>电缆连接不正确。</li> <li>相机处于关机状态。</li> <li>操作系统不是 Window 98SE<br/>/2000/ME/XP 或者 PC 没有配备<br/>USB 端口。</li> <li>未安装 USB 驱动程序 (仅限于<br/>Windows 98SE)。</li> </ul> | <ul> <li>检查电缆连接。</li> <li>打开电源。</li> <li>安装 Windows 98SE/2000/ME/XP<br/>和 USB 端口。</li> <li>安装 USB 驱动程序 (仅限于<br/>Windows 98SE)。</li> </ul> |

简体中文

## ① 规格

| 图像传感器        | 1/2.5- 英寸 423 万像素 CCD,有效分辨率 400 万像素                                                                                                    |  |
|--------------|----------------------------------------------------------------------------------------------------|--|
| 镜头           | f=35 mm (相当于 35 mm 胶片)<br>F 3.2/F 8.0                                                                                                    |  |
| 数码变焦         | 数码: 4 倍                                                                                                    |  |
| LCD 显示屏      | 1.5- 英寸彩色 LTPS LCD                                                                                                    |  |
| 焦距范围         | 微距:30~100 cm; 正常:100 cm 到无穷远                                                                                                    |  |
| 快门速度         | 1/20~1/1000秒 (夜景时 2~1/1000秒)                                                                                                    |  |
| 曝光           | 测光:单点、中央加权平均、平均<br>曝光补偿 <u>±</u> 2 EV (以 0.3 EV 为单位)                                                                                                    |  |
| ISO 等效       | 自动、100、200                                                                                                    |  |
| 白平衡          | 自动 / 日光 / 多云 / 钨丝灯 / 荧光灯                                                                                                    |  |
| 闪光           | 自动 / 强制闪光 / 关闭闪光 / 红眼消除                                                                                                    |  |
| 自拍器          | 10 秒                                                                                                    |  |
| 文件格式         | 静态图像: JPEG (EXIF 2.2)                                                                                                    |  |
| 视频模式         | ASF 格式<br>尺寸: 320x240 (连续,带声音)                                                                                                    |  |
| 图像尺寸         | 2848 x 2136 像素、 2304 x 1728 像素<br>1600 x 1200 像素、 1280 x 960 像素                                                                                                    |  |
| 录音           | WAV 格式 (连续)                                                                                                    |  |
| 语音备忘录        | WAV 格式 (20秒)                                                                                                    |  |
| 存储类型         | 内置 8MB / SD 卡兼容                                                                                                    |  |
| 接口           | 数字输出: USB 1.1<br>电视输出: 音频 / 视频输出<br>直流电源输入: 5V                                                                                                    |  |
| 电源           | 充电锂离子电池 / 交流适配器 /USB 线                                                                                                    |  |
| 外形尺寸 (WxHxD) | 100.8 x 55.2 x 27.5 mm                                                                                                    |  |
| 11           | 125g (不含电池)                                                                                                    |  |
| CD-ROM 内容    | QLink<br>Arcsoft PhotoBase<br>Arcsoft PhotoImpression<br>Arcsoft VideoImpression<br>Arcsoft PhotoPrinter<br>Adobe Acrobat Reader<br>Microsoft Dreader<br>Microsoft Media Player<br>电子用户手册 |  |

- Pentium 166 MHz MMX 系列或更快 CPU
- 64 MB RAM
- CD-ROM 驱动器
- 100 MB 可用硬盘空间
- 可用 USB 端口
- Windows 98SE/2000/ME/XP

## 1 服务信息

如果在使用 **DC E40** 和相机驱动程序的过程中遇到任何问题,请向下面的地址发送 电子邮件 (在邮件中提供相关问题的详细描述、您系统的硬件和软件环境):

美国: support-sc@BenQ.com

欧洲: service@BenQ-eu.com

台湾: service-tw@BenQ.com

中国: service\_china@BenQ.com

亚洲: support@BenQ.com

澳大利亚和新西兰: service-au@BenQ.com

如需获取免费驱动程序更新、产品信息和新闻信息,请访问下面的网址:

http://www.BenQ.com

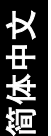